## Beobank Online Les relevés électroniques

# becbank

### FRAUDE/PHISHING

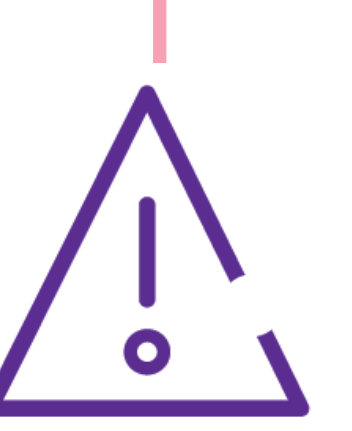

Pour des raisons de sécurité, nous vous recommandons vivement de taper **directement** le nom exact du site **www.beobank.be** dans la barre d'adresse pour accéder à vos comptes via Beobank Online. Sauvegardez ce site dans vos favoris.

Ne communiquez **jamais** votre code bancaire, mot de passe par téléphone, e-mail, sms ou sur les réseaux sociaux. Beobank ne vous les demandera jamais de cette façon.

Vous trouverez plus de conseils et exemples sur www.beobank.be.

Allez sur le site web de Beobank, www.beobank.be, cliquez sur Beobank Online

et connectez-vous avec vos données de connexion.

| Activer/désactiver les relevé                                                                                                    | s en ligne                                                                                                    |
|----------------------------------------------------------------------------------------------------|----------------------------------------------------------------------------------------------------|
| Carte de crédit                                                                                                    |                                                                                                    |
| Accueil ☆ Favoris Situation Opérations Services Profil Nos produits Documents et contrats Inscription aux relevés en ligne Rendez-vous dans l'on                                                                                                    | iglet <b>Services &gt; Inscription aux relevés en ligne</b> .                                                   |
| Carte de Crédit                                                                                                    | Choisissez la carte de crédit concernée via le menu déroulant.                                                  |
| Vous n'êtes pas enrôlé(e) aux relevés via Internet pour votre carte.<br>Si vous souhaitez consulter via Internet, veuillez sélectionner l'option <u>Activer les relevés via internet</u> .<br>Les e-mails relatifs à vos relevés via internet sont envoyés à l'adresse : @NL.TEST<br>Pour changer cette adresse e-mail, veuillez vous rendre sur la page <u>Profil &gt; Coordonnées personnelles.</u> | Pour <b>activer</b> l'envoi des relevés électroniques, cliquez sur ' <b>Activer les relevés via internet</b> '. |

Vérifiez en premier lieu que l'adresse e-mail renseignée sous cette option est bien correcte.

Pour désactiver cette option et recevoir vos relevés par voie postale, cliquez sur 'Désactiver les relevés via internet'.

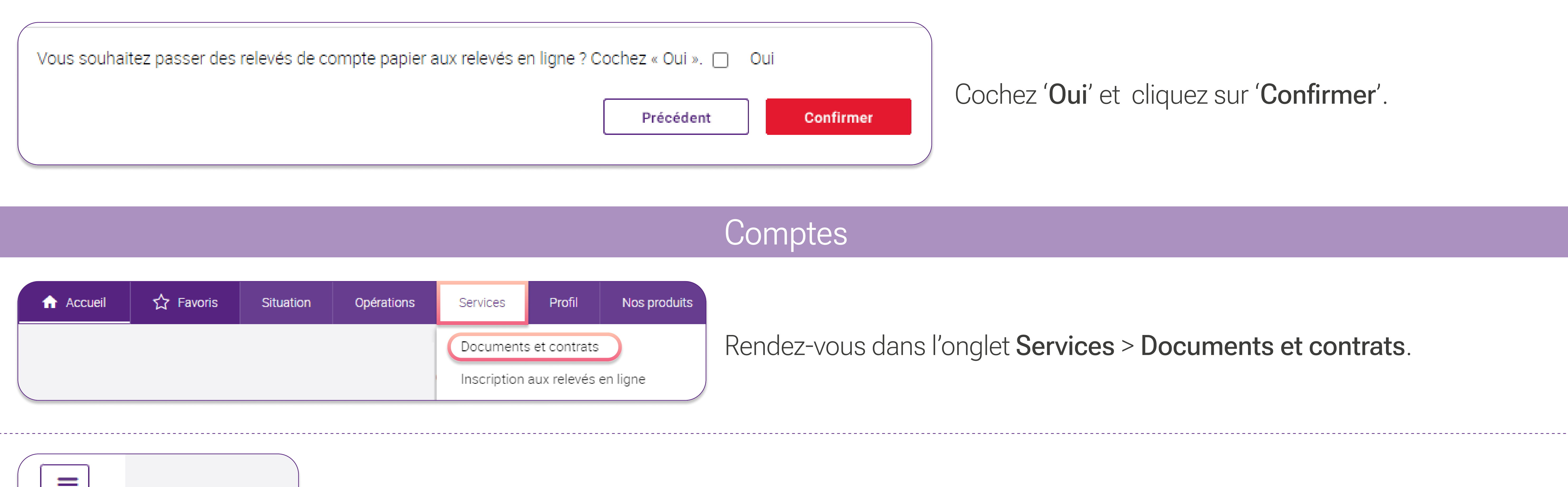

| <ul> <li>&gt; Durées de conservation</li> <li>&gt; Votre service</li> <li>Cliquez en haut à droite de votre écran sur l'icôn</li> </ul>                                                                                                    | ne 📃 puis sélectionnez <b>'Votre service</b> '.                                                                          |
|----------------------------------------------------------------------------------------------------|----------------------------------------------------------------------------------------------------|
| Mise à disposition de vos extraits et autres documents<br>Cliquez sur ce liener d' demander leur mise à disposition dans Beobank Online et Beobank Mobile en remplacement de l'envoi postal.<br>A tout moment, vous pouvez revenir sur votre choix via le menu 'Services' ensuite 'Documents et contrats' et 'Votre service'.<br>Retour | Pour activer l'envoi des relevés électroniques, cliquez sur le<br>lien.                                                  |
| Je demande la mise à disposition de mes extraits de compte et autres documents dans Beobank Online et Beobank Mobile.                                                                                                    | Cochez la case et cliquez ensuite sur Valider                                                                            |
| Boulevard du Roi Albert II 2, 1<br>Beobank NV SA<br>Member of Crédit Mutuel Group<br>32 2 622 20 70 · www.beoban                                                                                                    | 000 Bruxelles BTW/TVA BE 0401 517.147 RPR/RPM<br>Brussel Brussel Bruxelles<br>k.be IBAN BE77 9545 4622 6142 BIC CTBKBEB) |

| s souhaitez :                                                                                                    | souhaitez que l'envoi se fasse par la <u>poste</u> , cliquez |
|----------------------------------------------------------------------------------------------------|--------------------------------------------------------------|
| <u>Consulter la convention Beobank Online et Beobank Mobile valable à partir du 14 Juin 2023</u> (nouvelle fenêtre, 60 Ko) | sur 'Annuler l'insciption au service Documents               |
| <u>Annuler l'inscription au service Documents via Internet</u>                                                             | via Internet'.                                               |
| Je souhaite annuler ma souscription au service Documents via Internet                                                      | Cochez la case et cliquez ensuite sur Valider                |

### Modifier l'adresse e-mail de notification

| Accueil | ☆ Favoris | Situation | Opérations | Services | Profil | Nos produits       |             |      |          |        |   |             |
|---------|-----------|-----------|------------|----------|--------|--------------------|-------------|------|----------|--------|---|-------------|
|         |           |           |            |          | Coordo | nnées personnelles | Rendez-vous | dans | l'onglet | Profil | > | Coordonnées |

| Identifiant personnelles.                                 |  |
|-----------------------------------------------------------|--|
| Cliquez ensuite sur Modifier mes coordonnées personnelles |  |
|                                                           |  |

#### Consulter ses relevés

| Accueil | ☆ Favoris | Situation | Opérations | Services    | Profil        | Nos produits |
|---------|-----------|-----------|------------|-------------|---------------|--------------|
|         |           |           |            | Documents   | s et contrats |              |
|         |           |           |            | Inscription | aux relevés   | en ligne     |

Rendez-vous dans l'onglet **Services > Documents et contrats**.

Par défaut, vous êtes redirigé vers l'onglet 'Documents récents' : vous retrouvez dans celui-ci les documents édités récemment.

Documents récents (8)

•

Extraits de comptes

Autres documents Cor

Contrats et documents signés

Neuveeuv deeuveente depuie le 100/00/2002

|                            | Date 🛩                              | Nature du documen                                         | it                  |                             | Information complémentaire   | Taille |
|----------------------------|-------------------------------------|-----------------------------------------------------------|---------------------|-----------------------------|------------------------------|--------|
|                            | 02/11/2023                          | Relevé de carte de crédit                                 |                     | BEOBANK Q8 W                | 219                          |        |
|                            | 31/10/2023                          | Extrait de comptes                                        |                     | COMPTE                      | 90<br>I                      | 15     |
| bten                       | nir <u>l'ensemble</u>               | de vos relevés électronique                               | es en version PDF   | , cliquez sur <b>'Extra</b> | its de comptes'.             |        |
| ocum                       | ents et contrats                    | 5                                                         |                     |                             |                              |        |
| Docum                      | ents et contrats                    | et contrats de                                            |                     | ✓                           |                              |        |
| )ocum                      | ents et contrats                    | Bet contrats de MME                                       | Extraits de comptes | ✓ Autres documents          | Contrats et documents signés |        |
| ocum<br>Doc<br>E           | cuments<br>cuments                  | Bet contrats de MME<br>Documents récents (8)              | Extraits de comptes | ✓                           | Contrats et documents signés |        |
| ocum<br>Doc<br>E)<br>Reche | cuments<br>cuments<br>ctraits de co | s et contrats de MME Documents récents (8) omptes s du au | Extraits de comptes | ✓                           | Contrats et documents signés |        |

|   | Date 🗸     | Nature du document        | Information complémentaire | Taille |
|---|------------|---------------------------|----------------------------|--------|
| - | 02/11/2023 | Relevé de carte de crédit | Q8 WORLD MASTERCARD        | 219 ko |
|   |            |                           |                            |        |

Vous avez également la possibilité de faire une recherche d'un extrait de compte précis sur la base de la période, du numéro de compte et du type de document.

L'historique des relevés se met en place à partir du moment de l'activation et ce, pour une période de 10 ans.

Les relevés des <u>cartes de crédit PRO</u> sont uniquement disponible en version papier via Atos (macarte.be)

Beobank NV|SA Member of Crédit Mutuel Group Boulevard du Roi Albert II 2, 1000 Bruxelles Koning Albert II-laan 2, 1000 Brussel 32 2 622 20 70 · www.beobank.be

BTW/TVA BE 0401 517.147 RPR/RPM Brussel|Bruxelles IBAN BE77 9545 4622 6142 BIC CTBKBEBX